### **INSTRUCTION MANUAL** Temperature and Humidity Sensor E5

You will need Nous Smart Home App. Scan the QR code or download it from direct link

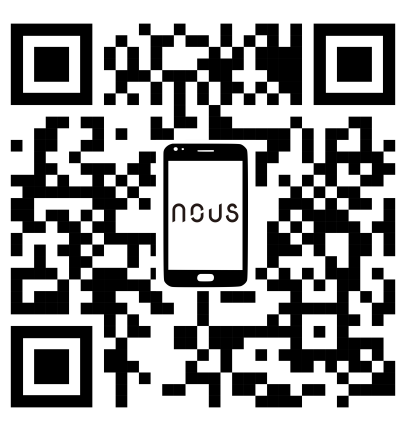

### PRECAUTIONS

- Read this manual carefully.
- Use the product within the temperature and humidity limits specified in the technical data sheet.
- Do not install the product near heat sources, such as radiators, etc.
- Do not allow the device to fall and be subject to mechanical loads.
- Do not use chemically active and abrasive detergents to clean the product. Use a damp flannel cloth for this.
- Do not disassemble the product yourself diagnostics and repair of the device must be carried out only in a certified service center.

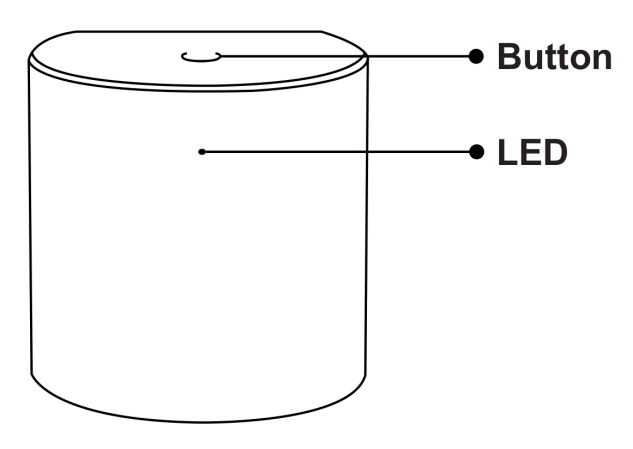

### Know about the Temperature and Humidity Sensor

#### **Button**

Reset or enter configuration mode: Press and hold the button for 5 seconds until the blue LED blinks, the device will enter configuration mode

#### LED

Blinking: The device enters Zigbee network configuration mode(preparing to connect the gateway) OFF: The device is under standby status

### **Quick Installation Guide**

- (If you have installed the NOUS Smart Home on your mobile phone, please go to step 2) Scan QR code or search NOUS Smart Home in APP Store or Google Play to install APP(new user must register account first).
- Open NOUS Smart Home app, on smart gateway homepage, Click: Zigbee Smart Gateway

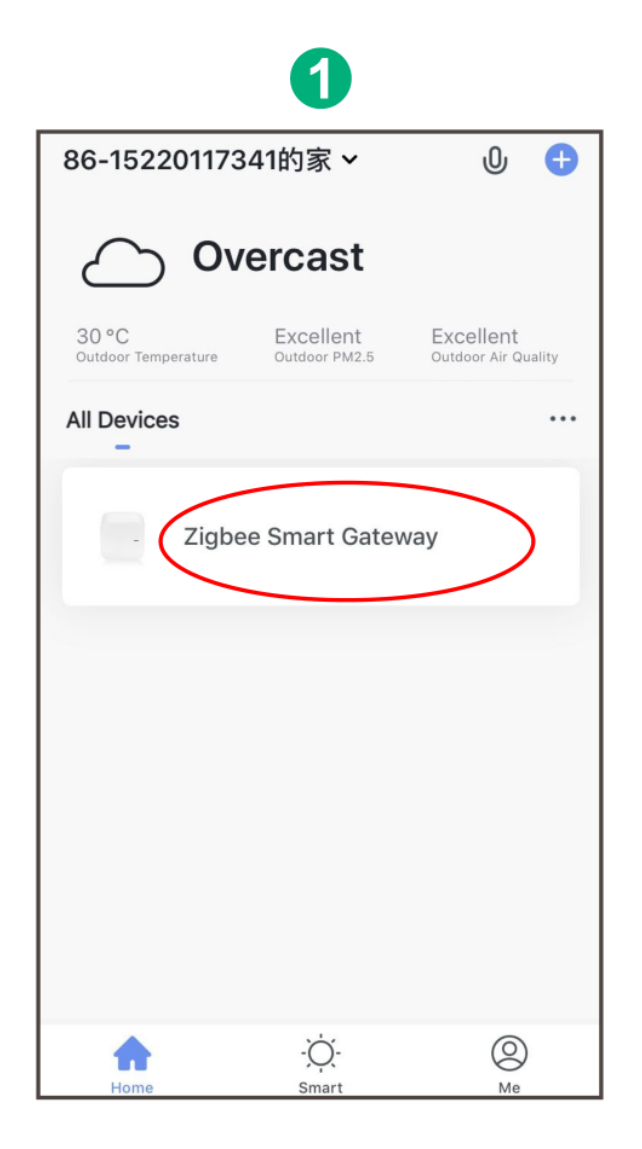

# 2 Click "+Add subdevice"

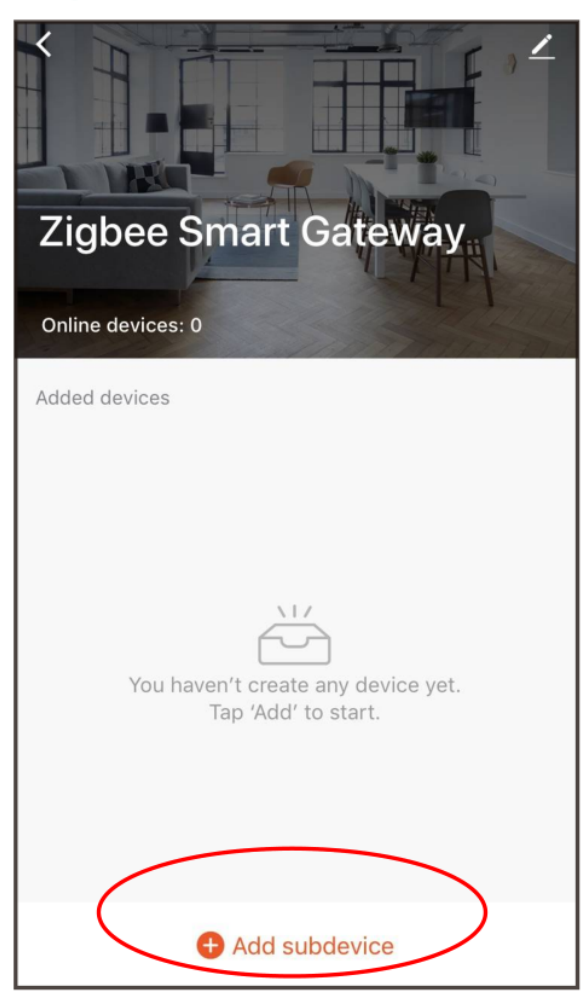

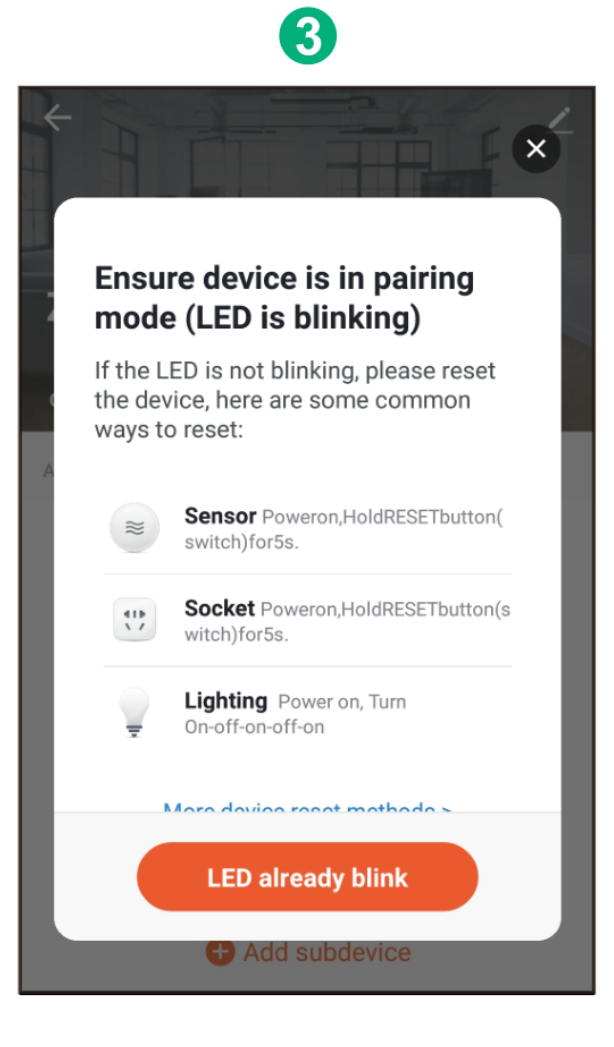

• Remove the insulation sheet and press the reset button for 5 seconds, till the blue LED blink, then click "LED already blink" on the app.

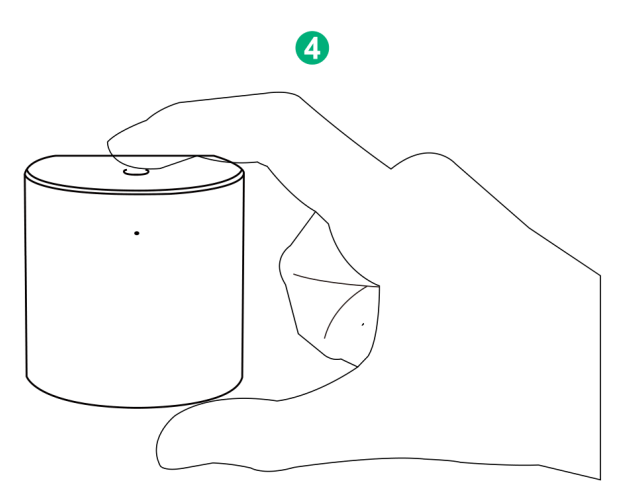

• Waiting for a few seconds, you can see the this device is shown and you may rename it.

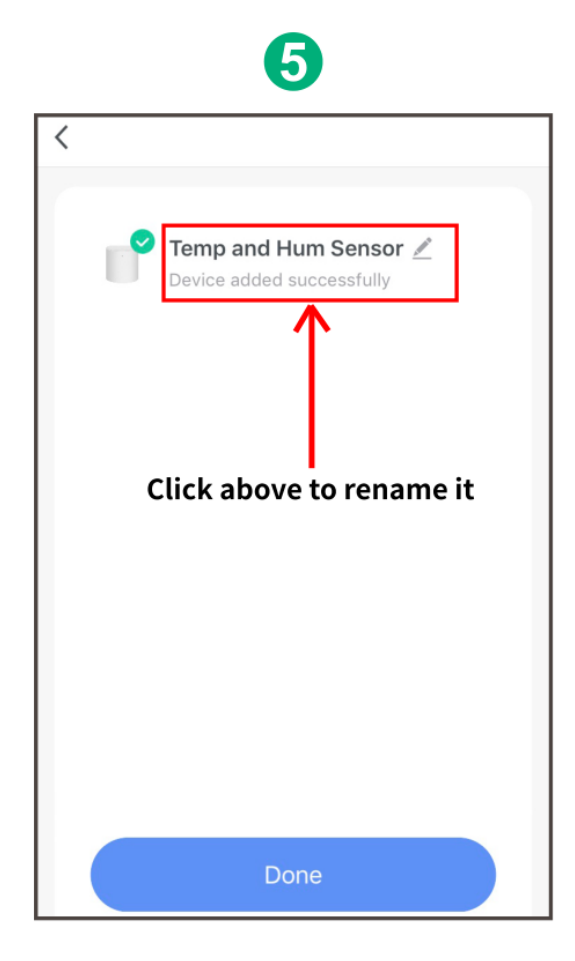

• Install the sensor at the place you need

## **Replace the battery**

• Open the back cover of the device

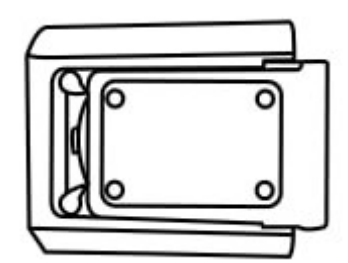

• Inset the new battery to the battery compartment (Please notice the battery positive and negative)

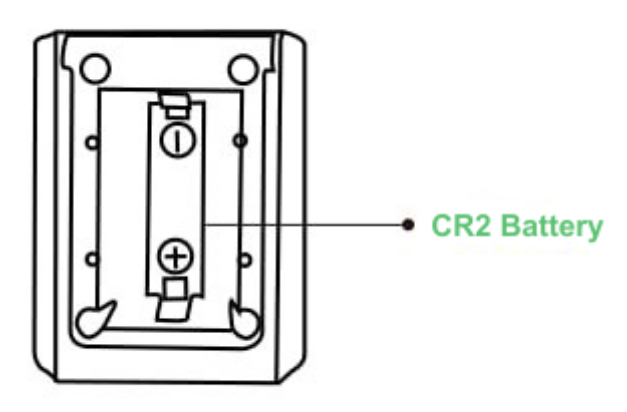

### NÁVOD K OBSLUZE

Snímač teploty a vlhkosti E5

Budete potřebovat aplikaci Nous Smart Home. Naskenujte QR kód nebo si jej stáhněte z přímého

odkazu

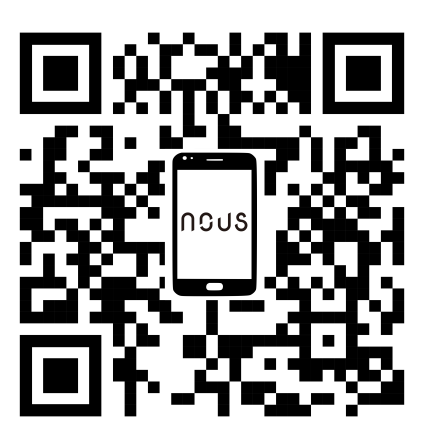

### **OPATŘENÍ**

- Přečtěte si pozorně tento návod.
- Výrobek používejte v mezích teploty a vlhkosti uvedených v technickém listu.
- Neinstalujte výrobek v blízkosti zdrojů tepla, jako jsou radiátory atd.
- Nedovolte, aby zařízení spadlo a bylo vystaveno mechanickému zatížení.
- K čištění výrobku nepoužívejte chemicky aktivní a abrazivní čisticí prostředky. Použijte k tomu vlhký flanelový hadřík.
- Výrobek sami nerozebírejte diagnostika a opravy zařízení musí být prováděny pouze v certifikovaném servisním středisku.

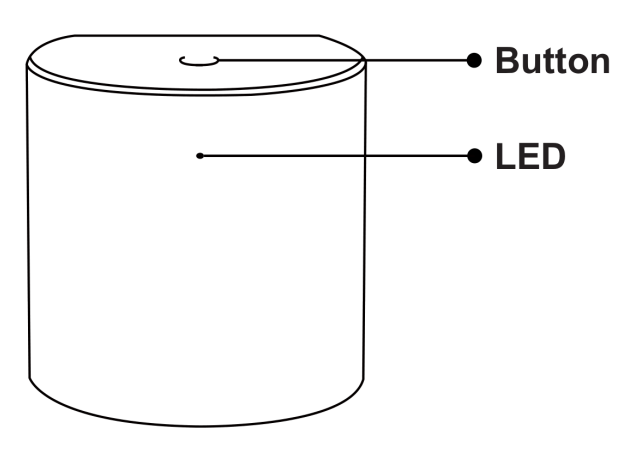

### Informujte se o snímači teploty a vlhkosti

#### Tlačítko

Reset nebo vstup do konfiguračního režimu: Stiskněte a podržte tlačítko po dobu 5 sekund, dokud modrá LED nezačne blikat, zařízení přejde do konfiguračního režimu

#### LED

Bliká: Zařízení vstoupí do režimu konfigurace sítě Zigbee (připravuje se na připojení brány) VYP: Zařízení je v pohotovostním stavu

### Průvodce rychlou instalací

Poznámka: Před dalším krokem se prosím ujistěte, že je brána přidána a online

- (Pokud jste si na svůj mobilní telefon nainstalovali NOUS Smart Home, přejděte prosím ke kroku
  2) Naskenujte QR kód nebo vyhledejte NOUS Smart Home v APP Store nebo Google Play a nainstalujte si APP (nový uživatel si musí nejprve zaregistrovat účet).
- Otevřete aplikaci NOUS Smart Home na domovské stránce chytré brány Klikněte na: Zigbee Smart Gateway

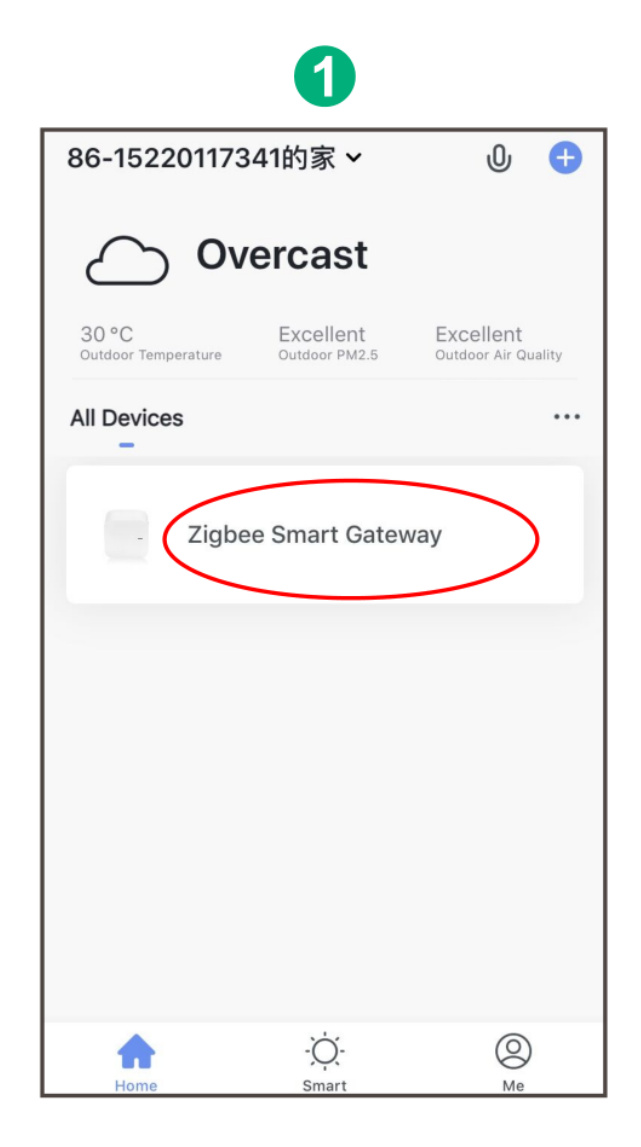

# 2 Click "+Add subdevice"

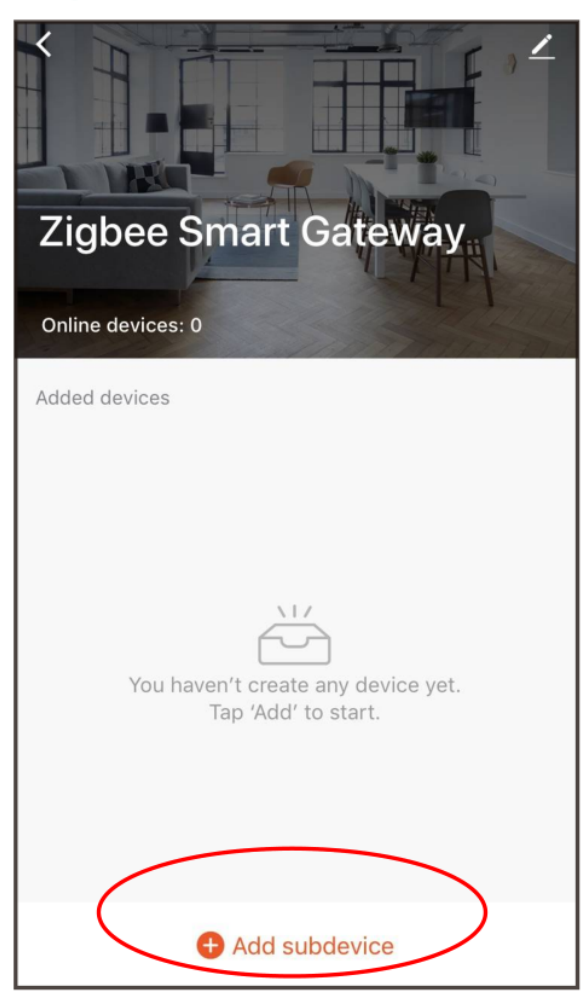

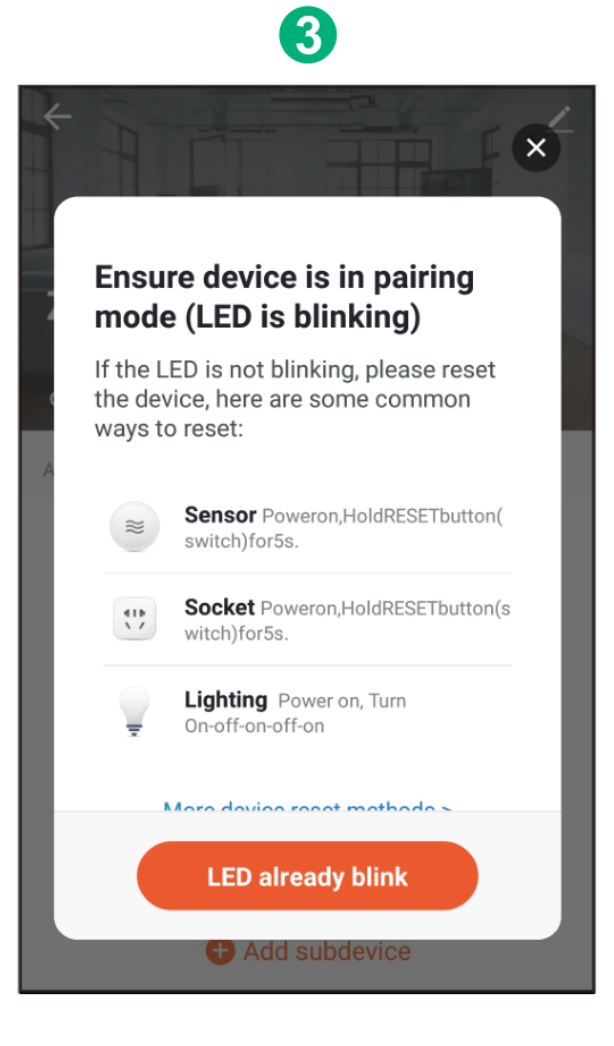

 Odstraňte izolační fólii a stiskněte tlačítko reset na 5 sekund, dokud modrá LED nezačne blikat, poté v aplikaci klikněte na "LED již bliká".

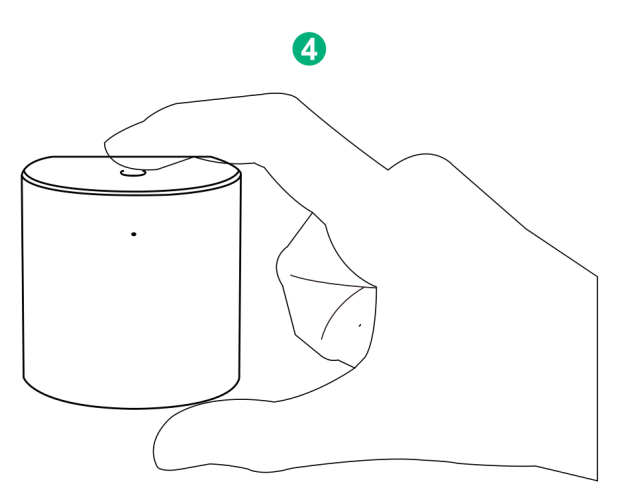

• Počkejte několik sekund a uvidíte, že se toto zařízení zobrazí, a můžete jej přejmenovat.

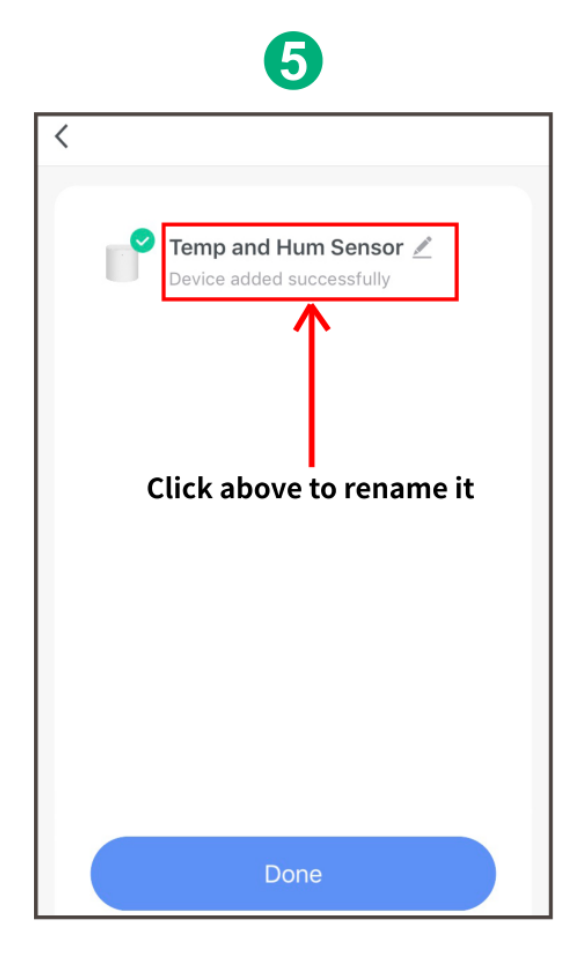

• Nainstalujte senzor na místo, které potřebujete

## Vyměňte baterii

• Otevřete zadní kryt zařízení

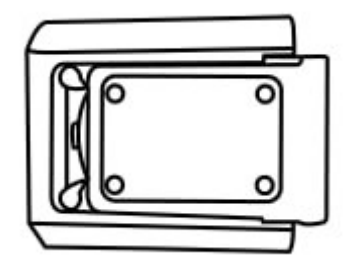

 Vložte novou baterii do přihrádky na baterie (všimněte si prosím kladných a záporných pólů baterie)

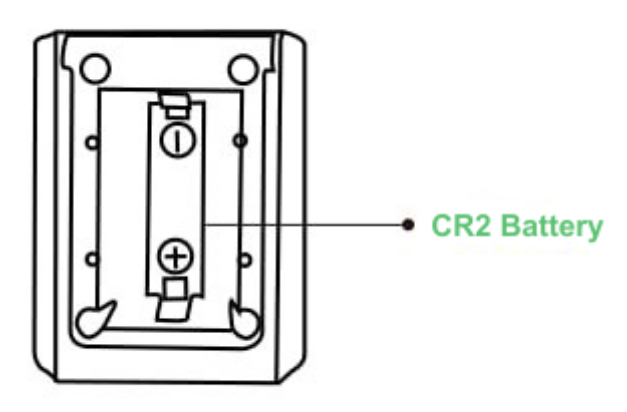